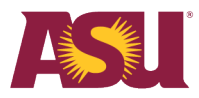

## Enroll in a course

This job aid helps users view and enroll in developmental or compliance training courses or LinkedIn Learning courses via Workday Learning. This job aid is not for academic courses as part of a degree program.

**Note:** Managers and learning administrators can enroll employees in Workday Learning courses. This job aid focuses on self-enrollment only.

Initiators: All employees

Approvers: n/a

## **Start**

Complete the following steps to enroll in a course:

- 1. Select Learning from your available apps.
- 2. Select **Discover** in the Learning navigation pane.
- 3. Select **Browse Learning** or **Browse Topics** to find a course this example uses **Explore the Learning Catalog**.

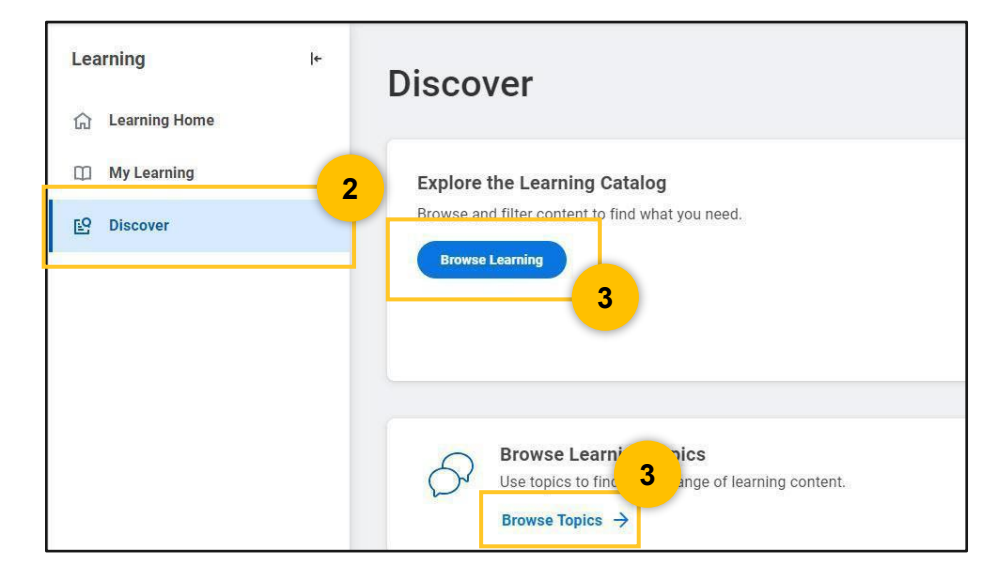

4. Browse for a course on the content page or by using the search bar.

Note: Use filters in the Current Search section to limit your search.

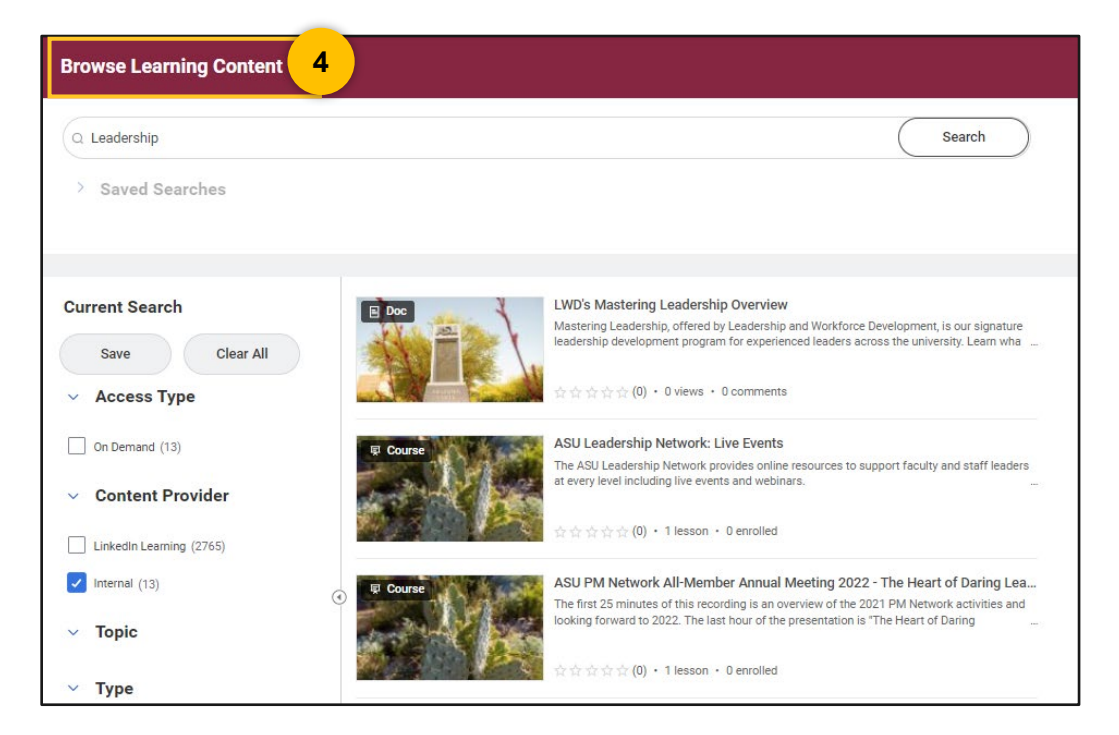

5. Select the course to open its information page.

**Note:** Courses with an instructor-led component require enrollment. Continue to step 6 to enroll in an instructor-led course. You are automatically enrolled in ASU-developed and LinkedIn Learning courses. Skip to step 11 to continue the process for those course types.

6. Click Select Offering.

| EHS Fundamentals Blended<br>This is a blended course for fundamentals. | 7                  |                               |                             |
|------------------------------------------------------------------------|--------------------|-------------------------------|-----------------------------|
| There is an alternative option for this course.                        | Yiew Equivalencies | 6                             | Select Offering             |
| Lessons in This Course Additional Course Details                       | Completed 0/2      | Lessons<br>2<br>Delivery Mode | Skill Level<br>Intermediate |
| 1 EHS Fundamentals In-Person                                           | Classroom          | Hybrid                        |                             |

7. Select the course offering.

Note: Some courses include a waitlist. Follow the steps below to wait-list yourself.

| Select Of             | ffering                                                        |                                                                  |                 |                                                       |                    | ×  |
|-----------------------|----------------------------------------------------------------|------------------------------------------------------------------|-----------------|-------------------------------------------------------|--------------------|----|
| EHS Fur               | ndamentals Blend                                               | led 1                                                            |                 |                                                       |                    |    |
| No Filters Ap         | pplied                                                         |                                                                  |                 | Saved Filters                                         | select one         | •  |
| Open Offerings 1 item |                                                                |                                                                  |                 |                                                       |                    | ≣⊡ |
| Select<br>Offering    | Start Date                                                     | End Date                                                         | Attendance Type | Location                                              | Availability       |    |
|                       | Wed, Sep 4, 2024, 1:00<br>PM Mountain Standard<br>te (Phoenix) | Wed, Sep 4, 2024, 2:00<br>PM Mountain Standard<br>Time (Phoenix) | In-Person       | 153A BETSY & KENT BRO SOFTBALL HITTING<br>FACILITY ** | Waitlist Available | •  |
|                       | 7                                                              |                                                                  |                 |                                                       | 8                  | Þ  |
|                       |                                                                |                                                                  |                 |                                                       | Cancel             | ок |

- 8. Select OK.
- 9. Select Add to Waitlist if you would like to be waitlisted.
- 10. Select Submit.

| ←                                               | ← Review - Join Waitlist   |                                         |                                 |                      |                   |        | Х |
|-------------------------------------------------|----------------------------|-----------------------------------------|---------------------------------|----------------------|-------------------|--------|---|
| EHS Fundamentals Blended 1<br>Add to Waitlist 2 |                            |                                         |                                 |                      |                   |        |   |
| Lesson Overview 2 items                         |                            |                                         |                                 |                      |                   |        |   |
|                                                 | EHS Fundamentals In-Person | In Person Classroom (Instructor<br>Led) | Sep 4, 1:00 PM - Sep 4, 2:00 PM | No Location Provided | Patricia Rosciano |        |   |
|                                                 | EHS Fundamentals Video     | Media                                   |                                 |                      |                   | -      |   |
|                                                 |                            |                                         |                                 |                      | Cancel 10         | Submit |   |

**Note:** The process to enroll in instructor-led courses ends at this point. Waitlisted learners are automatically enrolled in the course when a space opens and receive a Workday notification. Continue below to learn how to enroll in ASU-developed or LinkedIn Learning digital courses.

11. Select Start Content on the course information page to begin learning.

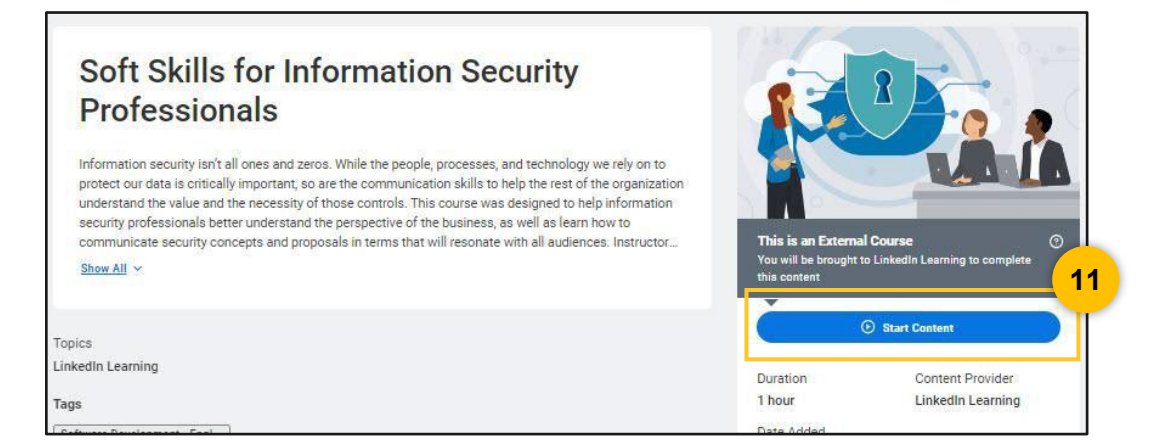

12. Select Launch Content to begin ASU-developed or LinkedIn Learning digital courses.

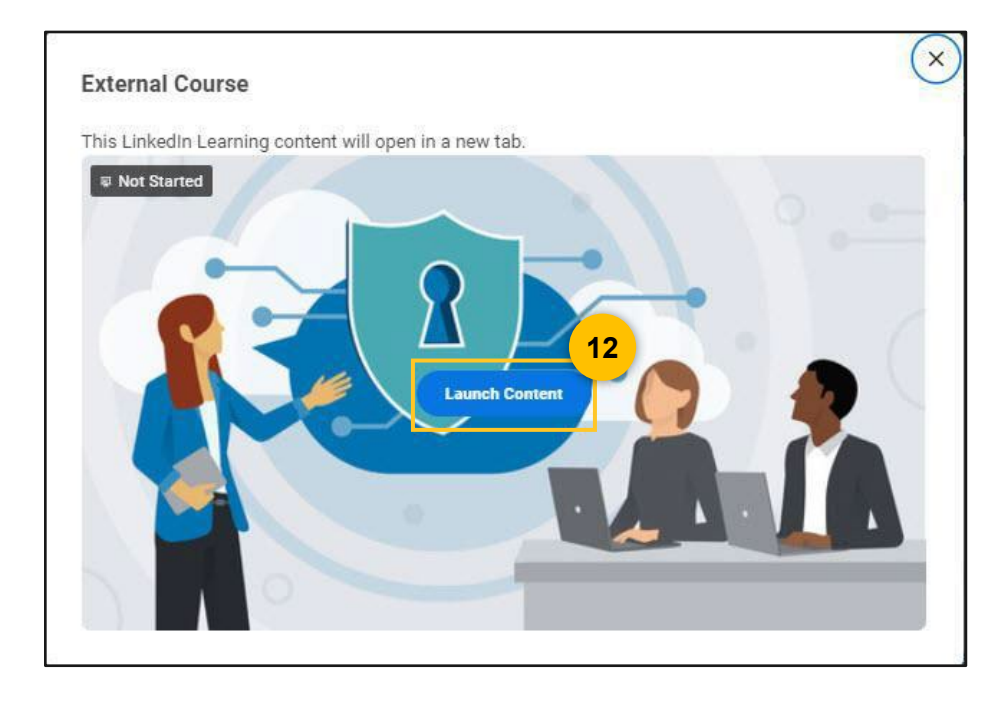

## Next steps

No additional steps are required.